Jak zrealizować zlecenie na pieluchomajtki przez internet?

To proste!

Poniżej w 5 krokach przedstawiamy jak w łatwy sposób można złożyć zamówienie na wyroby chłonne w sklepie chlonne24.pl z refundacją.

NFZ 🗇 0 zł

Krok 1.

Znajdź interesujący Cię produkt, który posiada flagę

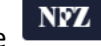

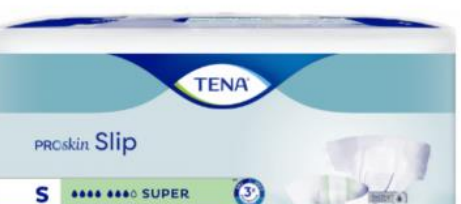

3

6) feelDry"

1

## Pieluchomajtki z rzepami TENA Slip ProSkin Super 30 sztuk

| Essity-TENA       | 7322540646979     |                   | W magazynie               |  |
|-------------------|-------------------|-------------------|---------------------------|--|
| Rozmiar Tena Slip |                   |                   |                           |  |
| Prosze wybrać     | *                 | $\Leftrightarrow$ | M (73-122 cm) - 69.00zł   |  |
| Refundacja NFZ    |                   |                   |                           |  |
| Brak refundacii   | ···· •            | ⇔                 | P.100 / P.101 - NTM (70%) |  |
| Sztuk             |                   |                   |                           |  |
| 1                 | cena od: 69.00 zł |                   |                           |  |

.....

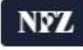

2 1 m

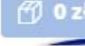

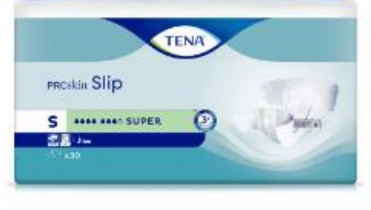

3x

## ....

### Pieluchomajtki z rzepami **TENA Slip ProSkin Super** 30 sztuk

Essity-TENA

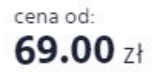

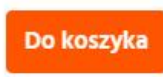

Wybierz rozmiar, zaznacz refundację "P.100/P.101 – NTM (70%)", a także wpisz ilość opakowań, którą chcesz zakupić na refundację i kliknij "Dodaj do koszyka".

Przejdź do koszyka, który znajduje się w prawym górnym roku, klikając "Pokaż koszyk".

| Sklep Poradnik                                                              | 🐁 Zamów telefonicznie: | +48 22 390 52 35   +4 | 48 690 639 471 🛛 🔗 Dyskretna przes | <b>yłka</b> 🕖 Wysyłka w 24 | Nh juž od 0 zł            | Moje konto                                         |
|-----------------------------------------------------------------------------|------------------------|-----------------------|------------------------------------|----------------------------|---------------------------|----------------------------------------------------|
| Chlonne24                                                                   | Wyszukaj produkt       |                       |                                    | ۶                          | 🤊 Szukaj                  | 1 produkt<br>69,00 zł                              |
| Nietrzymanie moczu                                                          | Leczenie odleżyn       | Pielęgnacja           | Inne wyroby medyczne               | Mama i dziecko             | Pielu<br>rzepa<br>ProSł   | chomajtki z<br>ami TENA Slip<br>kin Super 30 sztuk |
| Strona główna 🛛 → Pieluchomajtki z rzepami TENA Slip ProSkin Super 30 sztuk |                        |                       |                                    | Essity<br>Sztuk            | -TENA<br>: 1<br># (7 VAT) |                                                    |
|                                                                             |                        |                       |                                    |                            | Razem (z VAT)             | <b>69,00</b> zł                                    |
|                                                                             |                        |                       |                                    |                            | Pokaż koszyk              | Do kasy                                            |

#### Krok 2.

Wpisz **unikalny numer identyfikacyjny zlecenia**, który otrzymałeś od lekarza, **numer PESEL Pacjenta** oraz zaznacz **miesiące** na jakie aktualnie chcesz zrealizować zlecenie. Następnie kliknij **"Zapisz".** 

| Twój koszyk |                                                                                                    |            |                                        |
|-------------|----------------------------------------------------------------------------------------------------|------------|----------------------------------------|
|             | Pieluchomajtki z rzepami TENA Slip ProSkin Super 30 sztuk<br>Rozmiar Tena Slip M (73-122.cm)                                                                                                    |            |                                        |
|             | Refundacja NFZ: P300 / P.101 - NTM (70%)       NFZ         Ilość w koszyku: 30 sztuk (30 sztuk w opakowaniu)       NFZ         Wożć dostępna w refundacji Ø: 90 sztuk       Wybierz dodatkowe uprawnienia jeśli je posiadasz         Brak dodatkowych uprawnień       Y                                                                                                    |            |                                        |
|             | Wybierz typ dokumentu         Ilecenie z teleporady <u>czym jest teleporada?</u> / Kontynuacja zlecenia z e-potwierdzeniem         Pierwsza realizacja z e-potwierdzeniem         Uzupełnij dane zlecenia                                                                                                    | Coakovania | Kwota do zaplaty<br>ber vehindacii (0) |
|             | Numer ewidencyjny zlecenia <u>Sdzie znaleść numer?</u> 1       2       2       0       0       2       2       2       2       2       2         Numer PESEL       2       2       2       2       2       2       2       2       2       2                                                                                                    | 1          | <b>69.00</b> zł                        |
|             | Zaznacz miesiące które realizajesz <u>Gdzie znależć te informację?</u> Image: style strategy intervention intervention         Image: style style s |            |                                        |

Po zapisaniu wyświetli się kwota refundacji oraz kwota do zapłaty po uwzględnieniu refundacji. Możesz teraz edytować dane refundacyjne, kontynuować zakupy lub przejść do kasy.

#### Twój koszyk

|                                                                                                    | Pieluchomajtki z rz<br>Rozmiar Tena Slip M (73-122<br>Retundacja NFZ: P.100 / P.10<br>Ilość sztuk: <b>30</b><br>Numer ewidencyjny zle<br>Miesiące realizacji zleco<br>Numer PESEL: <b>222222</b><br>Kod dodatkowych upra<br>Edytuj dane refundacji | eepami TENA Slip ProSkin<br>cm)<br>- NTM (70%) - kwota refundacji <b>35.70 a</b><br>ecenia: <b>1</b> -22-22222222-2<br>ania: gru<br>2222<br>awmieri: Brak dodatkowych upr | Super 30 sztuk<br>a        | Opakow<br>1           | Kwota do zapłaty         po uwzględnieniu         rania         33,30 zł |
|----------------------------------------------------------------------------------------------------|----------------------------------------------------------------------------------------------------|----------------------------------------------------------------------------------------------------|----------------------------|-----------------------|--------------------------------------------------------------------------|
| <ul> <li>Sposób realiz</li> <li>Uzupełnij numer et</li> <li>My w dzień robocz</li> <li>Jeżeli dane będą p</li> </ul> | cacji zlecenia<br>videncyjny zlecenia i numer<br>vy sprawdzimy, czy podane d<br>oprawne wyślemy do Clebie                                                                                                    | pesel<br>ane są poprawne<br>zamówione produkty                                                                                                    |                            |                       |                                                                          |
| Kod rabatowy<br>Darmowa dostaw                                                                                       | OK<br>a!                                                                                                    |                                                                                                    | Łączni<br>(cena zawiera VA | <sub>ື້</sub> 33,30zł | Przejdź do kasy<br>KONTYNUUJ ZAKUPY                                      |

Po przejściu do kasy wybierz sposób dostawy (wysyłka produktów na refundację jest **DARMOWA**), sprawdź adres dostawy (na tym etapie możesz jeszcze zmienić dane do wysyłki).

Jeżeli chcesz otrzymać fakturę VAT lub Fakturę imienną zaznacz to i wpisz dane do faktury, bądź skopiuj z danych dostawy. Kliknij "Zapisz dane".

Wybierz metodę płatności a następnie "Przejdź do podsumowania".

# Dostawa i płatność

Wybierz metodę dostawy i płatności

| Sposób dostawy                                                                         |                                                                   |
|----------------------------------------------------------------------------------------|-------------------------------------------------------------------|
| DHL Kurier (0,00zł) 🗸                                                                  |                                                                   |
| Adres dostawy                                                                          |                                                                   |
| Imię i nazwisko<br>ulica, numer domu/mieszkania<br>kod pocztowy, miasto<br>Zmień adres | Faktura VAT                                                       |
| Faktura VAT                                                                            | Chcę otrzymać fakturę VAT                                         |
| Chcę otrzymać fakturę VAT                                                              | <ul> <li>Faktura VAT dla Firm</li> <li>Faktura imienna</li> </ul> |
| Metoda płatności                                                                       | Skopiuj z danych dostawy                                          |
| Wybierz metodę płatności                                                               | Imię                                                              |
| Wybierz 🗸                                                                              |                                                                   |
|                                                                                        | Nazwisko                                                          |
| Przejdź do podsumowania                                                                |                                                                   |
|                                                                                        | Ulica i numer domu                                                |
|                                                                                        |                                                                   |
|                                                                                        | Kod pocztowy Miasto                                               |
|                                                                                        |                                                                   |
|                                                                                        | Anuluj Zapisz dane                                                |

Krok 3.

Sprawdź swój koszyk, adres dostawy i sposób płatności. Jeżeli wszystko się zgadza kliknij "Zamawiam z obowiązkiem zapłaty".

Zamawiam z obowiązkiem zapłaty

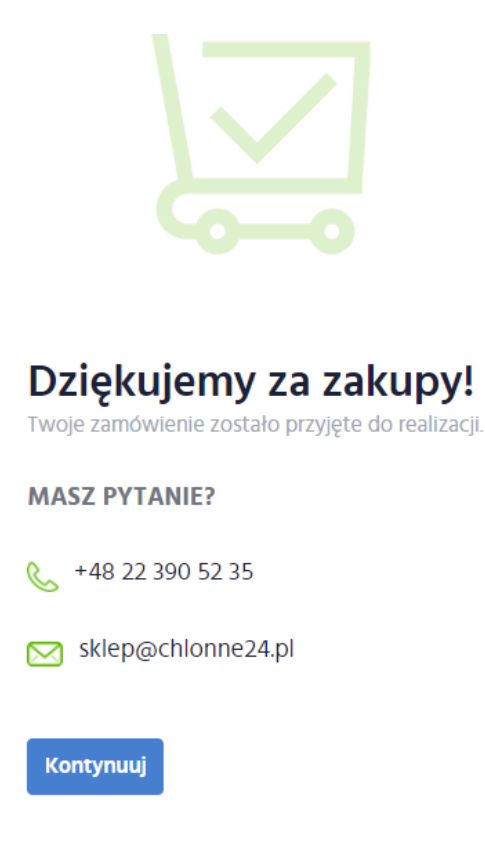

To wszystko!

Twoje zamówienie trafiło właśnie do nas i oczekuje na weryfikację, a następnie na wysyłkę.